## Printing an RCS Order

After processing an RCS order, you will need to print a copy to attach to the clipboard. To do this, go to the order and click on "Choose a Function". This will produce a drop-down menu. Click "Print Order" (NOT "Print Catering Ticket", this is a different function!).

| https://www.restaurantcateringsystems.com/admin/?form=  | customerorderdetails&id=863024                      |                         |                        |
|---------------------------------------------------------|-----------------------------------------------------|-------------------------|------------------------|
| 🗅 RCS Calendar 📔 Pipedrive 😻 State Capitol Events 🗾 Co  | nstant Contact 🛛 👷 Google Maps 🛛 🐼 University of    | Californi               |                        |
| RESTAURANT<br>CATERING Overview Calendar CRM<br>SYSTEMS | Order Entry Marketing Accounting                    | More 🕶                  | Support                |
| ged in as <b>Alexandria Hiebert</b>                     |                                                     | Restaurant Profit Point | (Your Account ID: 156) |
| VALL ORDERS / ORDER DETAILS FOR ORDER #863024           |                                                     |                         |                        |
| « Go the Previous Order                                 | Choose a function                                   |                         | Go to Next Order »     |
| ORDER ID                                                | Print Order Again Print Order Print Catering Ticket |                         |                        |
| RESTAURANT NAME                                         | Supplier Report<br>Pull Sheets                      |                         |                        |
| CUSTOMER PAYMENT INFO                                   | Food Prep Report<br>Production Report               |                         |                        |
| SERVICE FEES                                            | Production Report V2<br>Show Credit Card Info       |                         |                        |
| CUSTOMER NAME                                           | Email Tickets<br>Schedule Reminder                  |                         |                        |
| FOR COMPANY                                             | View Invoice<br>Print All Reports                   |                         |                        |
| CUSTOMER CURRENT PHONE                                  | (916) 628-3636                                      | -                       |                        |
| CUSTOMER MOBILE PHONE                                   | Unspecified                                         |                         |                        |
| ORDER WAS CREATED-BY                                    | Alexandria Hiebert                                  |                         |                        |
| Delivery Time                                           | Wednesday Feb 2                                     | 1, 2018 12:00 PM        |                        |

After clicking "Print Order" a pdf will download and a file will appear at the bottom of your screen. Double click this file to open it.

| pps 🔯 Google Cale | endar 🗋 RCS Calendar 😰 Pipedrive 🥮 State Capitol Events 🗾 | Constant Contact 🥂 Google Maps 😋 University of Californ: | н                            |
|-------------------|-----------------------------------------------------------|----------------------------------------------------------|------------------------------|
|                   | CATERING Overview Calendar CRI<br>SYSTEMS                 | N Order Entry Marketing Accounting More +                | Support                      |
|                   | Logged in as Alexandria Hiebert                           | Restaurant Profit Point                                  | Admin (Your Account ID: 156) |
|                   | VIEW ALL ORDERS / ORDER DETAILS FOR ORDER #883024         |                                                          |                              |
|                   | « Go the Previous Order                                   | Print Order •                                            | Go to Next Order »           |
|                   | ORDER ID                                                  | 863024                                                   |                              |
|                   | RESTAURANT NAME                                           | Lunch Box Express                                        |                              |
|                   | CUSTOMER PAYMENT INFO                                     |                                                          |                              |
|                   | SERVICE FEES                                              | \$0.00                                                   |                              |
|                   | CUSTOMER NAME                                             | Alex Hiebert                                             |                              |
|                   | FOR COMPANY                                               | Lunch Box Express                                        |                              |
|                   | CUSTOMER CURRENT PHONE                                    | (916) 628-3636                                           |                              |
|                   | CUSTOMER MOBILE PHONE                                     | Unspecified                                              |                              |
|                   | ORDER WAS CREATED-BY                                      | Alexandria Hiebert                                       |                              |
|                   | Delivery Time                                             | Wednesday Feb 21, 2018 12:00 PM                          |                              |
| 1                 | NUMBER OF GUESTS                                          | 10                                                       |                              |
|                   |                                                           |                                                          |                              |

Once you've opened the PDF, a new menu will appear at the top of your screen. Click the printer in the top right corner to access the print screen.

| Lunch Box Express Cater × C order_863024 (1).pdf   | × Google Calendar - March ×                                                           |                              |              |                    |             | Θ -    | -               | o ×     |
|----------------------------------------------------|---------------------------------------------------------------------------------------|------------------------------|--------------|--------------------|-------------|--------|-----------------|---------|
| ← → C ☆ ③ file:///C:/Users/Alexandria%20Hieber     | t/Downloads/order_863024%20(1).pdf                                                    |                              |              |                    |             |        |                 | ☆ :     |
| 🔢 Apps 🚾 Google Calendar 🗋 RCS Calendar 🕑 Pipedriv | e 😻 State Capitol Events 🗾 Constant Contact 👷 Google M                                | aps 🕝 University of Californ |              |                    |             |        |                 |         |
| order_863024 (1).pdf                               |                                                                                       | 1/1                          |              |                    |             | ¢ :    | Ŀ               | ə î     |
|                                                    |                                                                                       |                              |              |                    | _           |        |                 |         |
|                                                    | ORDER ID                                                                              | 863024                       |              |                    |             |        |                 |         |
|                                                    | RESTAURANT NAME                                                                       | Lunch Box Express            |              |                    |             |        |                 | _       |
|                                                    | CUSTOMER PAYMENT INFO                                                                 |                              |              |                    |             |        |                 | _       |
|                                                    | SERVICE FEES                                                                          | \$0.00                       |              |                    |             |        |                 | _       |
|                                                    | CUSTOMER NAME                                                                         | Alex Hiebert                 |              |                    |             |        |                 | _       |
|                                                    | FOR COMPANY                                                                           | Lunch Box Express            |              |                    |             |        |                 | _       |
|                                                    | CUSTOMER CURRENT PHONE                                                                | (916) 628-3636               |              |                    |             |        |                 | _       |
|                                                    | CUSTOMER MOBILE PHONE                                                                 | Unspecified                  |              |                    |             |        |                 | _       |
|                                                    | ORDER WAS CREATED-BY                                                                  | Alexandria Hiebert           |              |                    |             |        |                 | _       |
|                                                    | Delivery Time                                                                         | Wednesday Feb 21, 2          | 018 12:00 PM |                    |             |        |                 | _       |
|                                                    | NUMBER OF GUESTS                                                                      | 10                           |              |                    |             |        |                 | _       |
|                                                    | ORDER ITEM DETAIL                                                                     |                              |              |                    |             |        |                 | _       |
|                                                    | Menu Item                                                                             | Quantity                     | Unit Price   | <b>Total Price</b> |             |        |                 |         |
|                                                    | Tasting [Each]                                                                        | 1                            | \$0.00       | \$0.00             |             |        |                 |         |
|                                                    | Tasting (Prof. Box Lunch - Monte Cristo<br>Fruit Cup, Sun Chips, Cookies, Diet Pepsi) | (wrap, 3x cut, wrap),        |              |                    |             |        |                 |         |
|                                                    | Lasagna Rolls/Chicken Penne Pasta [Per Item]                                          | 3                            | \$0.00       | \$0.00             |             |        |                 |         |
|                                                    | Tomato Bisque Soup [Per Item]                                                         | 3                            | \$0.00       | \$0.00             |             |        |                 | +       |
|                                                    | Butcher's Board + Hot Appetizer [Per Item]                                            | 3                            | \$0.00       | \$0.00             |             |        | (               |         |
|                                                    | Variety Dessert Platter [Per Item]<br>INCLUDES SOME BREAKFAST PASTRIES                | 1                            | \$0.00       | \$0.00             |             |        |                 |         |
| order_863024 (1).pdf                               | •                                                                                     |                              |              |                    |             |        | Sho             | w all X |
| 🖷 💁 💿 🔚 🔊                                          |                                                                                       |                              |              | NE NE              | ^ <b>\$</b> | (に なり) | 12:34<br>2/20/2 | PM 💭    |

After verifying that this is the screen you want to print, select the appropriate printer and click "Print".

| Image: Image:                                              | 0 - 0 ×                                                                                                    | Θ |               |                 |                   |                                       |                                                                                                    | df × Sogle Calendar - Marci ×            | ress Cater 🗙 🗋 order_863024 (1).p | Lunch Box Expr   | 0 |
|----------------------------------------------------------------------------------------------------|----------------------------------------------------------------------------------------------------|---|---------------|-----------------|-------------------|---------------------------------------|----------------------------------------------------------------------------------------------------|------------------------------------------|-----------------------------------|------------------|---|
| Print          Bit State of pages         Designation         Image: Image:                                                                                                | ☆                                                                                                    |   |               |                 |                   |                                       |                                                                                                    | Hiebert/Downloads/order_863024%20(1).pdf | file:///C:/Users/Alexandria%20H   | ⇒ C ∆            |   |
| Dist if the step ofImage: Image: Image                                                 | i and i and i and i and i and i and i and i and i and i and i and i and i and i and i and i and i and i and i a |   |               |                 |                   |                                       | -                                                                                                    |                                          |                                   | Print            | = |
| Rdf 1 med of piper         Rdf 1 med of piper         Rdf 1 med piper         Rdf 1 med piper         Rdf 1 med piper         Rdf 1 med piper         Rdf 1 med piper         Rdf 1 med piper         Rdf 1 med piper <th></th> <th></th> <th></th> <th></th> <th></th> <th>863024</th> <th>ORDER ID</th> <th></th> <th></th> <th></th> <th></th>                                                                                                    |                                                                                                    |   |               |                 |                   | 863024                                | ORDER ID                                                                                                    |                                          |                                   |                  |   |
| <complex-block>Image: Image: Image:</complex-block> |                                                                                                    |   |               |                 | 955               | Lunch Box Expre                       | RESTAURANT NAME                                                                                                    |                                          | of paper                          | lotal: 1 sheet o |   |
| Image: Image:                                |                                                                                                    |   |               |                 |                   |                                       | CUSTOMER PAYMENT INFO                                                                                                    |                                          |                                   |                  |   |
| Destination       Incode       Incode </td <td></td> <th></th> <td></td> <td></td> <td></td> <td>\$0.00</td> <td>SERVICE FEES</td> <th></th> <td>Print Cancel</td> <td></td> <td></td>                                                                                                    |                                                                                                    |   |               |                 |                   | \$0.00                                | SERVICE FEES                                                                                                    |                                          | Print Cancel                      |                  |   |
| Destination Brother MFC-7360N Princ   Pages AI                                                                                                    |                                                                                                    |   |               |                 |                   | Alex Hiebert                          | CUSTOMER NAME                                                                                                    |                                          | 4                                 |                  |   |
| Destination       Introduct of C-7.50.000 Vfr         Pages       All         Image:       Vector Mass Cells 2013         Pages       All         Image:       Vector Mass Cells 2013         Image:       Vector Mass Cells 2013         Image:       Vector Mass Cells 2014 <tr< td=""><td></td><th></th><td></td><td></td><td>955</td><td>Lunch Box Expre</td><td>FOR COMPANY</td><th></th><td></td><td></td><td></td></tr<>                                                                                                    |                                                                                                    |   |               |                 | 955               | Lunch Box Expre                       | FOR COMPANY                                                                                                    |                                          |                                   |                  |   |
| Pages       Al         Question       Question         Question       Question         Question       Question         Pages       Image         Question       Question         Question       Question         Question       Image         Question       Image         Image       Image         Image       Image         Image       Image         Image       Image         Image       Image         Image       Image         Image       Image         Image       Image         Image       Image <tr< td=""><td></td><th></th><td></td><td></td><td></td><td>(916) 628-3636</td><td>CUSTOMER CURRENT PHONE</td><th></th><td>D Brother MFC-7360N Pri</td><td>Destination</td><td></td></tr<>                                                                                                    |                                                                                                    |   |               |                 |                   | (916) 628-3636                        | CUSTOMER CURRENT PHONE                                                                                                    |                                          | D Brother MFC-7360N Pri           | Destination      |   |
| Pages       All                                                                                                    |                                                                                                    |   |               |                 |                   | Unspecified                           | CUSTOMER MOBILE PHONE                                                                                                    |                                          | Changes                           |                  |   |
| Pages       All       Wednesday Feb 21, 2018 12:00 FM            • e.g. 1-5, 8, 11-13           • e.g. 1-5, 8, 11-13           • o.g. 1-5, 8, 11-13          Copies       1          • o.g. 1-5, 8, 11-13           • o.g. 1-5, 8, 11-13          Paper size       Letter          • o.g. 1-5, 8, 11-13           • o.g. 1-5, 8, 11-13          Copies       1          • o.g. 1-5, 8, 11-13           • o.g. 1-5, 8, 11-13          Paper size       Letter          • o.g. 1-5, 8, 11-13           • o.g. 1-5, 8, 11-13          Cuality          • food opl           • o.g. 1-5, 8, 11-13           • o.g. 1-5, 8, 11-13          Cuality          • food opl           • o.g. 1-5, 8, 00, 11-13           • 1, 50, 00, 50, 00          Cuality          • food opl           • o.g. 1-5, 8, 00, 19-10           • 1, 50, 00, 50, 00          Scale          • Fit to page           • O.g. Chi+Shift+FP           • 1, 50, 00, 50, 00          Print using system dialog (Chi+Shift+F)           • O.g. Chi+Shift+FP           • O.g. 0, 00, 00                                                                                                    |                                                                                                    |   |               |                 | nt                | Alexandria Hiebe                      | ORDER WAS CREATED-BY                                                                                                    |                                          | change                            |                  |   |
| Pages       All       1            • (a), 1-5, 8, 11-13        (a) (a), 1-5, 8, 11-13        10         Copies       1       (a) (a), 1-5, 8, 11-13        (a) (a), 1-13          Copies       1       (a) (a), 1-13        (a) (a), 1-13        (a) (a), 1-13          Paper size       Letter       •       (a) (a), 1-13        (a) (a) (a) (a) (a) (a) (a) (a) (a) (a)                                                                                                    |                                                                                                    |   |               | 8 12:00 PM      | 21, 201           | Wednesday Feb                         | Delivery Time                                                                                                    |                                          |                                   |                  |   |
| ODDER TEM DETAIL         0       e.g. 1-5, 0, 11-13         Copies       1         Paper size       Letter         0       600 dpl         0       600 dpl         0       600 dpl         0       96         96       1         Print using system dialog (Ctrl+Shift+P)                                                                                                    |                                                                                                    |   |               |                 |                   | 10                                    | NUMBER OF GUESTS                                                                                                    |                                          | All                               | Pages            |   |
| Image 1-52, 8, 11-13       Copies       1       Tating [Each]       1       1       50.00         Paper size       Image 1       Image 1       1       50.00       50.00         Quality       600 dpi       Image 1       3       50.00       50.00         Scale       Image 1       Fit to page       1       50.00       50.00         Image 1       600 dpi       Image 1       3       50.00       50.00         Transborg Explore       Image 1       3       50.00       50.00         Scale       Image 1       Fit to page       1       50.00       50.00         Scale       Image 1       50.00       50.00       50.00         Tating [Explore Marked Distributer Plore Intem]       3       50.00       50.00         Net using system dialog(Ctrl+Shift+P)       1       50.00       50.00         Tating [Explore Marked Distributer Plore Intem]       3       50.00       50.00         Tating [Explore Marked Distributer Plore Intem]       3       50.00       50.00         State       Image 1       50.00       50.00       50.00       50.00         Tating Explore Marked Distributer Plore Intem]       50.00       50.00       50.00       50.00<                                                                                                    |                                                                                                    |   |               |                 |                   |                                       | ORDER ITEM DETAIL                                                                                                    |                                          |                                   |                  |   |
| Paper size       Letter         Quality       600 dpi         Scale       Image: Rola Chicken Pence Pasta [Per Item]         96       3         Print using system dialog(Ctrl+Shift+P)                                                                                                    |                                                                                                    |   | S0.00         | S0.00           | ntity<br>1<br>>), | Quan<br>NDWICH<br>(wrap, 3x cut, wrap | Menu Item<br>Tasting [Each]<br>Special Instructions: WRAP INSTEAD OF SAI<br>Tasting (Prof. Box Lunch - Monte Cristo<br>Fruit Cup, Sun Chips, Cookies, Diet Pepsi) |                                          | @ e.g. 1-5, 8, 11-13              | Copies           |   |
| Paper size       Letter       •         Quality       600 dpi       3       50.00       50.00         Scale       •       Fit to page       1       50.00       50.00         56       •       Custify       50.00       Umspecified       50.00       50.00         Print using system dialog (Ctrl+Shift+P)       50.00       Umspecified       50.00       1       50.00       50.00         Print using system dialog (Ctrl+Shift+P)       50.00       Umspecified       50.00       Umspecified       50.00       1       50.00       1       50.00       1       50.00       1       50.00       1       50.00       1       50.00       1       50.00       1       50.00       1       50.00       1       50.00       1       50.00       1       50.00       1       50.00       1       50.00       1       7       7       7       7       7       7       7       7       7       7       7       7       7       7       7       7       7       7       7       7       7       7       7       7       7       7       7       7       7       7       7       7       7       7 <th></th> <th></th> <th>\$0.00</th> <th>\$0.00</th> <th>3</th> <th></th> <th>Lasagna Rolls/Chicken Penne Pasta [Per Item]</th> <th></th> <th></th> <th></th> <th></th>                                                                                                    |                                                                                                    |   | \$0.00        | \$0.00          | 3                 |                                       | Lasagna Rolls/Chicken Penne Pasta [Per Item]                                                                                                    |                                          |                                   |                  |   |
| Quality         000 dpl         3         50.00         50.00           Scale         Impacting the part of the part of the part                                                                                                    |                                                                                                    |   | \$0.00        | \$0.00          | 3                 |                                       | Tomato Bisque Soup [Per Item]                                                                                                    |                                          | Letter                            | Paper size       |   |
| Quality       600 dpl       •         Scale       •       Fit to page       96         96       •       •       •         Print using system dialog (Ctrl+Shift+P)       •       •       •         Print using system dialog (Ctrl+Shift+P)       •       •       •                                                                                                    |                                                                                                    |   | \$0.00        | \$0.00          | 3                 |                                       | Butcher's Board + Hot Appetizer [Per Item]                                                                                                    |                                          |                                   |                  |   |
| Scale     If it to page     Unspecified       96     TX ANOUNT     \$0.00       Print using system dialog (Cirl+Shift+P)     TAL PRICE     \$0.00                                                                                                    |                                                                                                    |   | \$0.00        | \$0.00          | 1                 |                                       | Variety Dessert Platter [Per Item]<br>INCLUDES SOME BREAKFAST PASTRIES                                                                                            |                                          | 600 dpi 👻                         | Quality          |   |
| Scale       Image: The to page       special.       ssecal.x instructions       Unspecial.         96       The AMOUNT       \$0.00         TotAL PRICE       \$0.00                                                                                                    |                                                                                                    |   |               | ified           | Unspec            |                                       | CUSTOMER NOTES                                                                                                    |                                          |                                   |                  |   |
| 96         Txx Awount         \$0.00           Print using system dialog (Ctrl + Shift + P)         To Tak I Price         \$0.00                                                                                                    |                                                                                                    |   |               | ified           | Unspec            |                                       | SPECIAL INSTRUCTIONS                                                                                                    |                                          | <ul> <li>Fit to page</li> </ul>   | Scale            |   |
| bb     TP AMOUNT     \$0.00       TOTAL PRICE     \$0.00                                                                                                    |                                                                                                    |   |               |                 | \$0.00            |                                       | TAX AMOUNT                                                                                                    |                                          | [ac                               |                  |   |
| Print using system dialog (Ctrl+Shift+P)         TOTAL PRICE       S0.00   Page 1 of 1, Onder #85324                                                                                                    |                                                                                                    |   |               |                 | \$0.00            |                                       | TIP AMOUNT                                                                                                    |                                          | 90                                |                  |   |
| Print using system dialog (Ctrl+Shift+P) Page 1 of 1. Order #813224                                                                                                    |                                                                                                    |   |               |                 | \$0.00            |                                       | TOTAL PRICE                                                                                                    |                                          |                                   |                  |   |
|                                                                                                    |                                                                                                    |   | der #863024   | Page 1 of 1. On |                   |                                       |                                                                                                    |                                          |                                   |                  |   |
| COSTOMER NOTES Onspecified                                                                                                    |                                                                                                    |   |               |                 |                   | specified                             | on                                                                                                    | CUSTOMER NOTES                           |                                   |                  |   |
|                                                                                                    | • 🦛 ເຊັດງ) 12:35 PM 🥅                                                                                           |   | <b>Series</b> |                 |                   |                                       |                                                                                                    |                                          |                                   | <b>6</b> 2. (    |   |